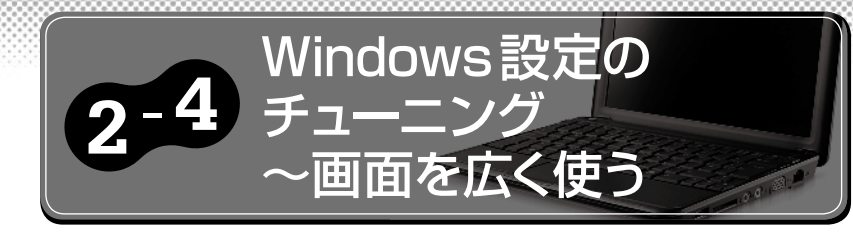

# 狭い画面をできるだけ広く使う

Windows XPをより高速にするような高度なチューニングには、47ページで紹介 するレジストリ編集が必須です。しかし、Windows XPで行える基本的な設定変更 だけでも、ずいぶん快適に使えるようになります。

### ・スタートメニューのカスタマイズ

Windows XPのスタートメニューは、デスクトップパソコンで見る分には何も問題 ないのですが、画面の狭いネットブックでは悪い意味で存在感があります。

そこで、おすすめしたいのが「小さいアイコン」の使用です。スタートメニューの アイコンを小さくすることで、スタートメニューに表示するプログラムの数を、6個 から12個に増やすこともできます。

### ・デスクトップアイコンのカスタマイズ

スタートメニューのアイコンを小さくすると、今度はデスクトップのアイコンが大 きく感じられるかもしれません。そんなときは、デスクトップアイコンも小さくして しまいましょう。デスクトップのプロパティから、デザインの詳細設定を開くと、ア イコンの大きさや縦横の間隔を数値で設定することが可能です。これで、デスクトッ プに置けるアイコンの数を大幅に増やすことができるので、デスクトップにアプリケー ションのショートカットをたくさん並べたい人には便利でしょう。

#### ・タスクバーのカスタマイズ

Windows XPのタスクバーは、幅を大きくすることは可能ですが、初期状態以上 に細くすることはできません。たとえわずかな幅であっても、タスクバーの部分まで ウィンドウを大きくしたい! という場合には、[タスクバーを自動的に隠す]設定を 有効にしてください。これで、タスクバー上にマウスカーソルがない場合は、自動的 にタスクバーが隠れ、ウィンドウをより大きく広げることが可能になります。

## 、スタートメニューのカスタマイズ

スタートアイコンを右ク リックし [プロパティ]を 選択します。プロパティ画面の、 [全般] タブで [小さいアイコン] を選択し、[[スタート] メニュー に表示するプログラム数]を[12] に設定します。大きなアイコンに よるスペースのムダな感じがなく なり、たくさんのアイコンを表示 することが可能です

| [スタート] メニューのカスタマ                  | 17. <b>?</b> ×                                   |
|-----------------------------------|--------------------------------------------------|
| 全般詳細設定                            |                                                  |
| プログラムのアイコン サイズ・                   | 0選択                                              |
|                                   | 20 3 0 小老いアイコン(5)                                |
| 70054                             |                                                  |
| [スタート] メニューには、よ<br>トカットの一覧をクリアしても | 使用するプログラムへのショートカットが含まれます。ショー<br>>、プログラムは削除されません。 |
| [スタート] メニューに表示す                   | るプログラム数 (M): 12 📚<br>一覧のクリア(C)                   |
| - [スタート] メニューでの表示                 |                                                  |
| √ インターネットΦ:                       | Google Chrome                                    |
| ✓電子メール(E):                        | Mozilla Thunderbird                              |
|                                   |                                                  |
|                                   |                                                  |

[詳細設定] タブでは、メ ニュー項目の表示/非表示 を設定できます。モバイル用途が 中心なら、[接続] メニューを加 えておくのもおすすめです

| [スタート] メニューのカスタマイズ                                                    | ?>               |
|-----------------------------------------------------------------------|------------------|
| 全般詳細設定                                                                |                  |
| ┌ [スタート] メニューの設定                                                      |                  |
| √ マウスを置いたときにサブメニューを開く(0)                                              |                  |
| ☑ 新しくインストールされたプログラムを強調表示する(№)                                         |                  |
| [スタート] メニュー項目(M):                                                     |                  |
| ▲ ネットワーク接続<br>○ 「ネットワーク接続] つせいびへのいっかとして表示する。                          | ^                |
| <ul> <li>(9) (時続) メニューとして表示する</li> </ul>                              | _                |
| したこの項目を表示しない                                                          |                  |
| □ 70,7%C F MA<br>□ プログラムのアクセスと既定の設定                                   | ~                |
| ~最近使ったファイル                                                            |                  |
| 次のチェックボックスをオンにすると、最近間いたドキュメントへのアクセスが<br>ます。この一覧をクリアしてもドキュメントは削除されません。 | 簡単になり            |
| □最近間いたドキュメントを一覧表示する(R) 一覧の                                            | 05Uア( <u>©</u> ) |
|                                                                       | Se A leat        |
|                                                                       | キャンセル            |

3 カスタマイズ後のスタートメニューです。アプリケーションのアイコンが小 さくなったことで、表示できるアイコン数を増やすことができます

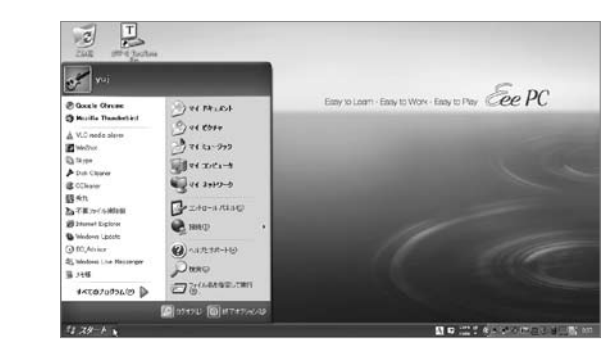

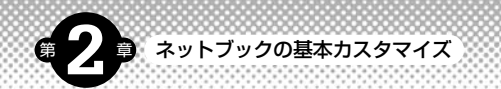

カスタマイズ(C)...

影

#### タスクバーのカスタマイズ タスクバーを右クリック デザインの詳細 タスク バーと [スタート] メニューのプロパティ タスク バー [スタート] メニュー し [プロパティ] を選択 オアクティブ ウィンドウ -タスク バーのデザイン・ アクティブ ウィンドウ \_ 🗆 X してください。プロパティ画面 ウィンドウの文字 で、「タスクバーを自動的に隠す」 ▼タスクバーを固定する(!) メッセージ ボックス × ■タスクバーを自動的に隠す(山) メッセージボックスム OK をチェックすると、タスクバー ■ タスクバーをほかのウィンドウの手前に表示する(1) ☑ 同様のタスク バー ボタンをグループ化する(G) Windows クデノック以外のウィンドウとボタンの設定を選んだ場合は、古いブログラムの一部を除いて、以下の設定は無効になります。 □ クイック起動を表示する(Q) が自動的に隠れるようになりま 通知領域 推定する部分中 色10) 自20 ਰ デスクトップ 10 オブジェクト アイコン ● 単委 午後123 1. 11 7 ☑時計を表示する(K) パコンの開始(2) アカティブ ウインドウの境界 アウティブ タイトル バー アフリケーシェン作業者 トインドウ 最近クリックしていないインジケータを隠すことにより、通知領域をすっきりさせることが できます。 OK キャンセル しつロールバー HTFルのボタン ☑ アクティブでないインジケータを隠す(H) テスクトップ ビント メッセージ ボックス メニュー 選択項目 非アクティブ ウィンドウの境界 非アクティブ タイトル バー OK キャンセル 連用(A) タスクバーありの状態(左)とタスクバーを隠した状態(右)では、少し デザインの詳細 ? X 2 ではありますが、画面を広く使うことが可能です 非アクティブ ウィンドウ - 0 × アクティブ ウィンドウ - 🗆 × 通常 使用子可 選択清み Cikili Ulif-B Tanilara ウィンドウの文字 2 -UTI-B TaruTara メッセージ ボックス × メッセージ ポックスム OK 2 $\odot$ 2 $\odot$ Windows クラシック以外のウィンドウと水ケンの設定を選んた場合は、古いフログラムの一部も強いて、以下の設定は無対応になります。 Los Discus 指定する部分中 **サイズ②:** ≜10 ≜20 | 30 (\$) [ 1-] [ 1-アイコン 12 101 2 101 フォントモン サイズ(D) ● [0] ● ● ● ● □- ■ノ MS UL Gothic OK 445/04 3 0 521 S S 321 T 3 0 CAUD (CONSIGN) 澎 ĢD

## デスクトップアイコンのカスタマイズ

デスクトップの何もないところで 右クリックし [プロパティ] を選 択します。プロパティ画面から、[デザ イン]タブにある「詳細設定]をクリッ クすると、「デザインの詳細|画面を開 くことができます。アイコンのサイズや 間隔の設定を行うには、[指定する部分] メニューから [アイコン] [アイコンの間 隔(縦)] [アイコンの間隔(横)] を選 んでください

アイコンのサイズや間隔は、数値 2 で設定します。今回は、アイコン のサイズを「30」、横の間隔を「30」、 縦の間隔を「28」に設定してみました。 いろいろ試してみて、自分なりの気に入っ た値を見つけるのもよいでしょう。なお、 アイコン間隔の変更を反映させるには、 Windowsを再起動する必要があります

標準サイズアイコンのデスク 3 トップ (左) と、アイコンサ イズを小さくしたデスクトップ (右)。縦1列に置けるアイコンの数 が3つ増えました

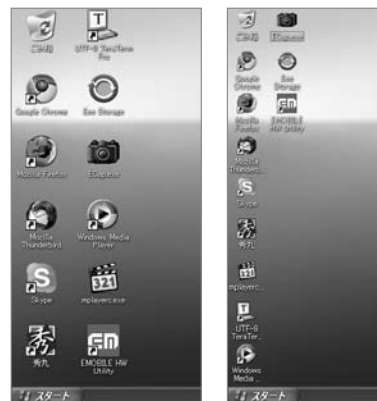